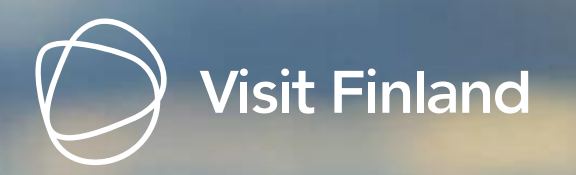

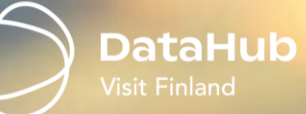

#### DataHub x BF-tunnus

Step-by-step ohjeet rekisteröitymiseen BF-tunnuksilla

1.4.2025 datahub@visitfinland.com

### Rekisteröityminen tai kirjautuminen BF-tunnuksella

- DataHubissa on otettu käyttöön BF-tunnus marrakuussa 2024 ja vanha kirjautumistapa on poistunut käytöstä huhtikuun 2025 alussa.
- BF-tunnusta käytetään Business Finlandin muissakin digitaalisissa palveluissa, kuten STF Hubissa tai rahoituksen hakemisessa. <u>Lue täältä</u> <u>lisää aiheesta.</u>
- DataHubissa pääsee liittymään tileille, joiden ytunnus vastaa BF-tunnukseen liitettyä organisaatiota

#### Esimerkki

*DataHubissa* on luotuna yritystili, jonka ytunnus on 1234567-8.

Käyttäjä luo *BF-tunnuksen*, johon liittää organisaation y-tunnuksella 1234567-8.

Käyttäjä kirjautuu DataHubiin BF-tunnukseen liitetyllä sähköpostilla (käyttäjätunnus) ja salasanalla ja pääsee suoraan valitsemaan ytunnuksella luodut tilit.

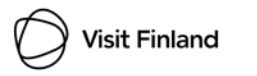

### **BF-tunnus x DataHub**

BF-tunnuksessa hallinnoidaan käyttäjätietoja, kuten

- Salasanan tai sähköpostin vaihtaminen
- Y-tunnusten liittäminen
- Muiden käyttäjien hyväksyminen

URL: *id.businessfinland.fi* 

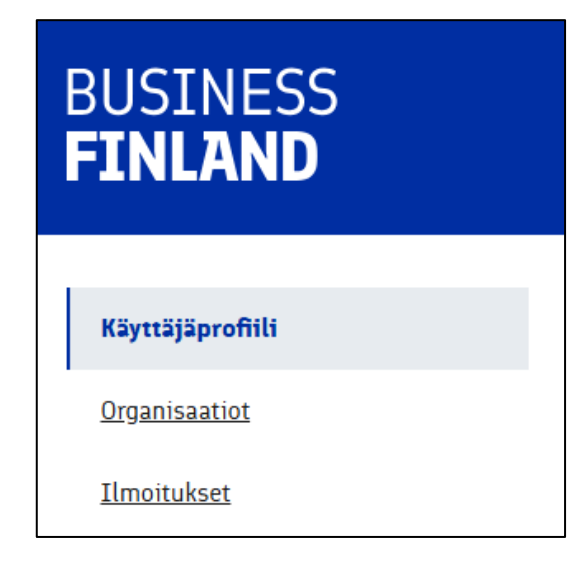

DataHubissa luodaan yritystilejä BFtunnukseen liitetyille organisaatioille

• Organisaatiolle X voidaan luoda useampi yritystili vaikka toimipaikoille

#### URL: datahub.visitfinland.com

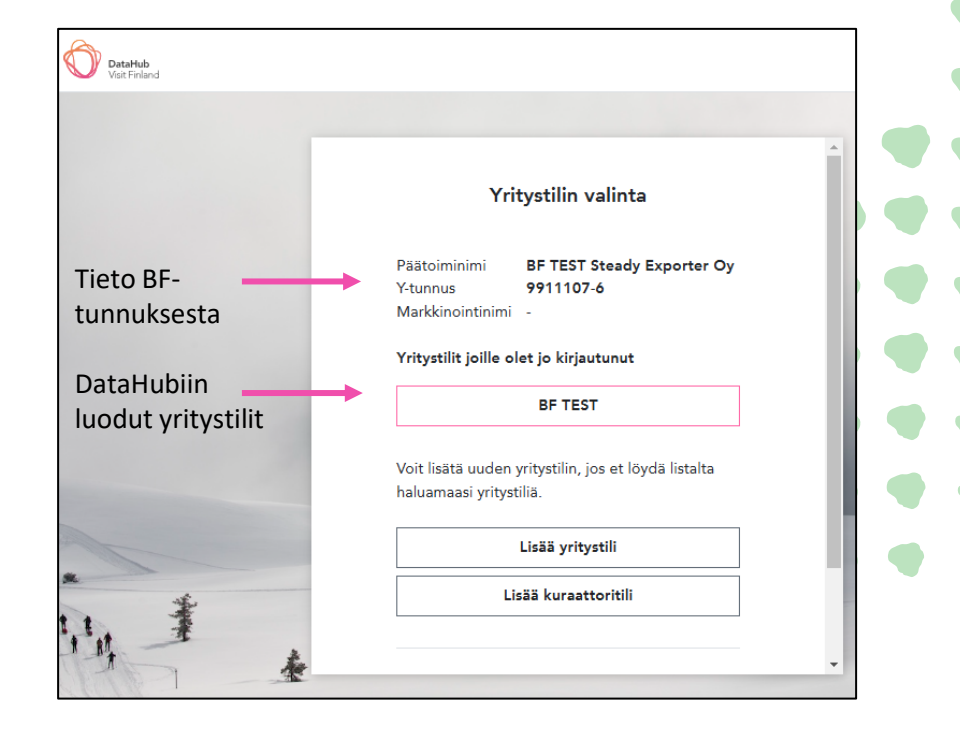

# Uusi kirjautuminen/rekisteröityminen

#### https://datahub.visitfinland.com/

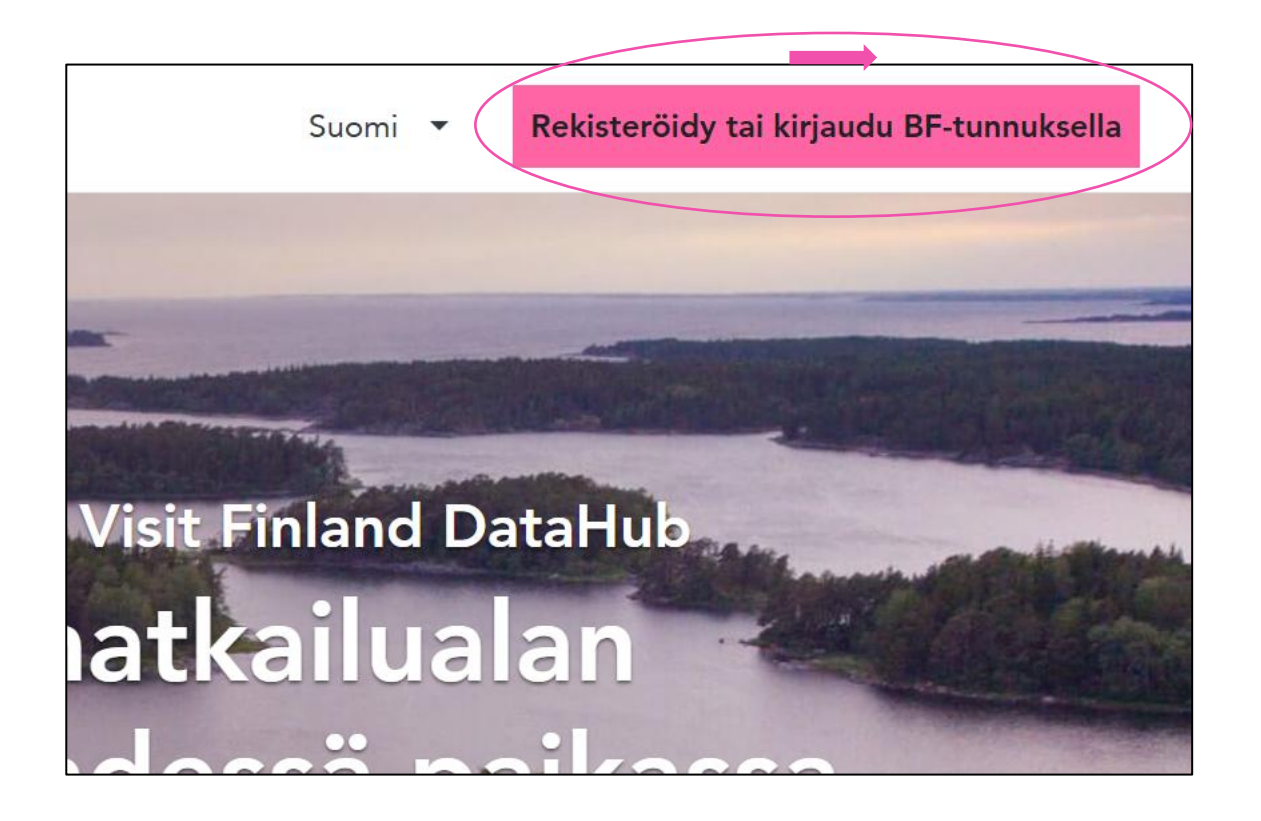

1. Käyttäjät, joilla on jo tili DataHubissa, mutta ei vielä BF-tunnusta

#### Siirry ohjeisiin

2. Käyttäjät, joilla on jo BF-tunnus käytössä, mutta ei DataHub-tiliä

#### Siirry ohjeisiin tästä

3. Uudet käyttäjät, joilla ei ole BF-tunnusta eikä DataHub-tiliä

Siirry ohjeisiin tästä

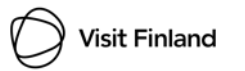

## Vaiheet 1-4

Rekisteröidy tai kirjaudu BF-tunnuksella

- STEP 1 Vahva tunnistautuminen
- STEP 2 Luo BF-tunnus
  - Muista lisätä myös organisaatio, mikäli olet luomassa tai liittymässä yritys-/tai kuraattoritiliin
  - Viimeisen vaiheen linkki "Jatka palveluun Visit Finland DataHub" on virheellinen (02/2025) – tämä korjataan
- **STEP 3** Kirjaudu DataHubiin BF-tunnuksilla (kuva oikealla)
- STEP 4 DataHub yritys-/kuraattoritilin näkymät
  - a. Yritystilinäkymä
  - b. Selailukäyttäjänäkymä
  - c. Selailukäyttäjästä yritystilin käyttäjäksi

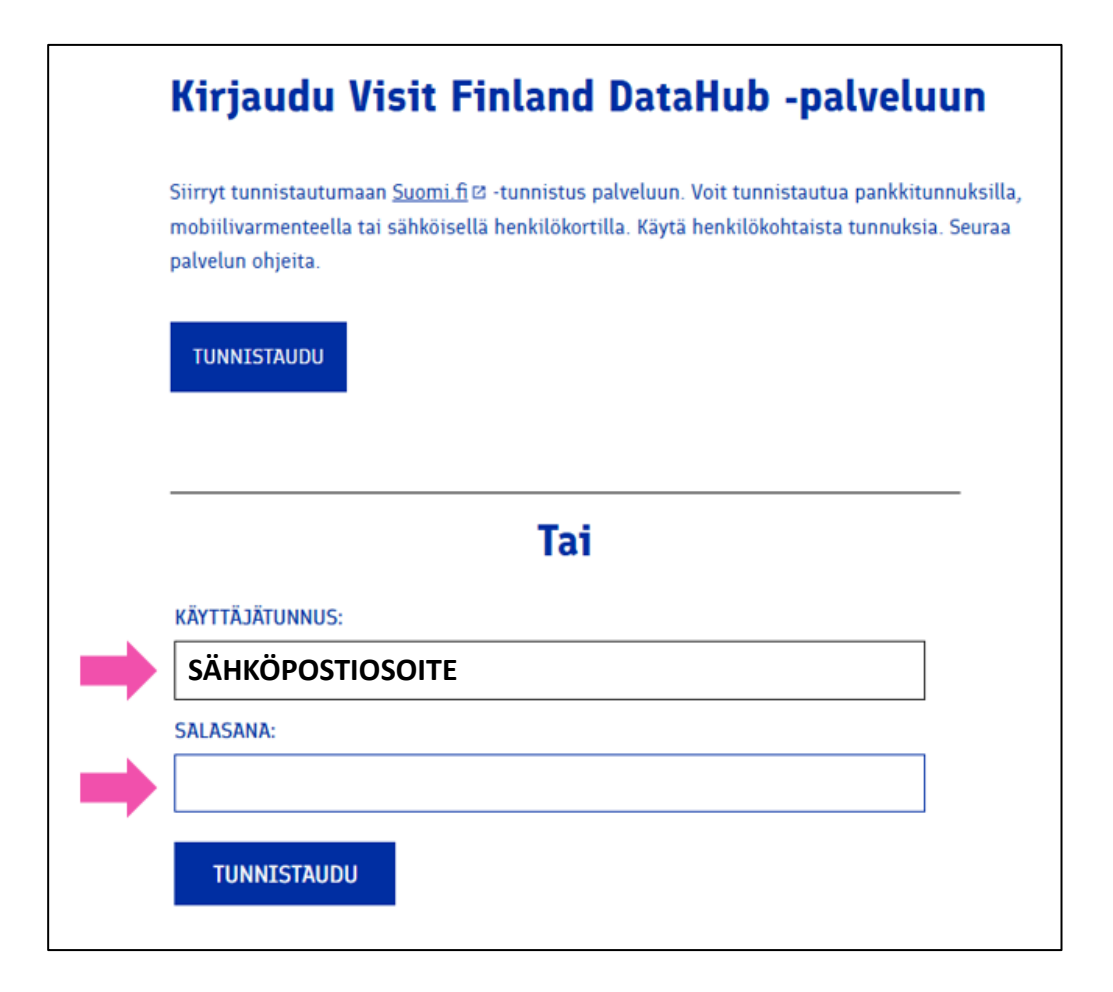

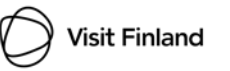

# Käyttäjät, joilla on jo tili DataHubissa, mutta ei vielä BFtunnusta

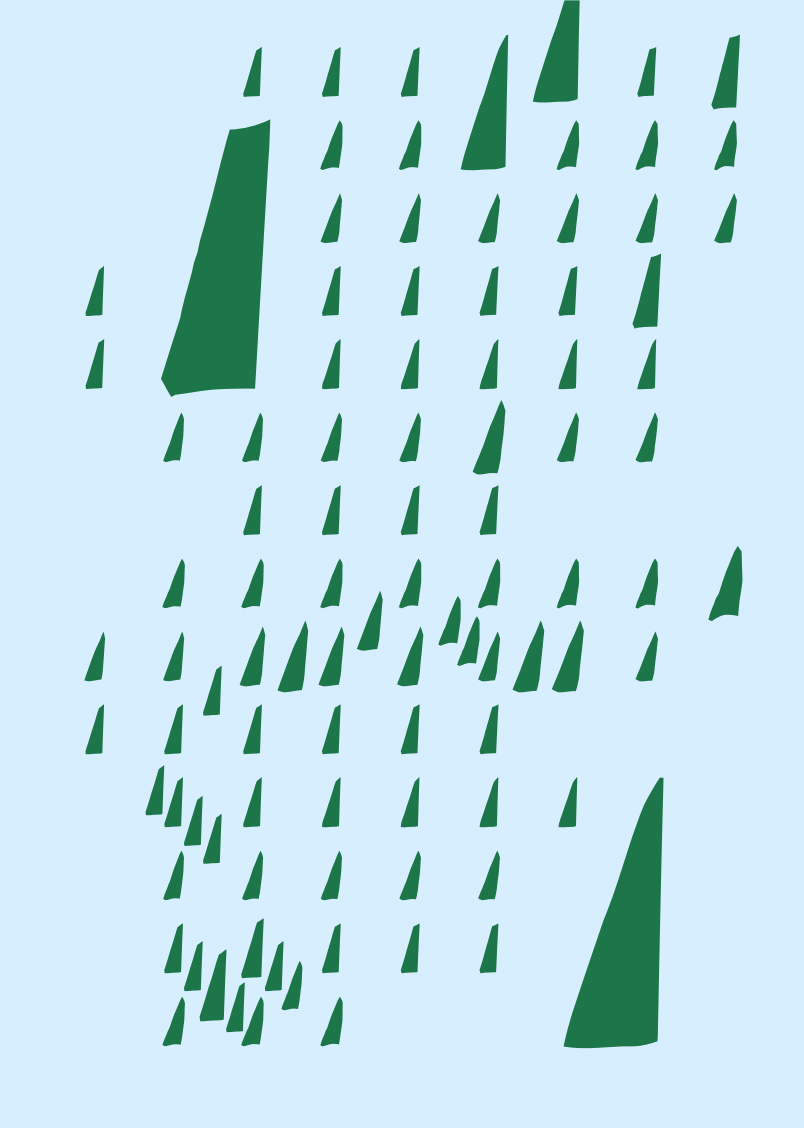

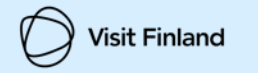

### **STEP 1.** Vahva tunnistautuminen

| < Takaisin | BUSINESS<br>FINLAND                                                                                                    | FI | EN | SV |  |
|------------|----------------------------------------------------------------------------------------------------|----|----|----|--|
|            | Kirjaudu Visit Finland DataHub -palveluun                                                                                                    |    |    |    |  |
|            | Siirryt tunnistautumaan <u>Suomi fi</u> & -tunnistus palveluun. Voit tunnistautua pankkitunnuksilla,<br>mobiilivarmenteella tai sähköisellä henkilökortilla. Käytä henkilökohtaista tunnuksia. Seuraa<br>palvelun ohjeita. |    |    |    |  |
|            | TUNNISTAUDU STEP 1. Vahva<br>tunnistautuminen                                                                                                    |    |    |    |  |
|            | Tai                                                                                                    |    |    |    |  |
|            | KÄYTTÄJÄTUNNUS:                                                                                                    |    |    |    |  |
|            | SALASANA:                                                                                                    |    |    |    |  |
|            | TUNNISTAUDU                                                                                                    |    |    |    |  |

#### := Tunnistus

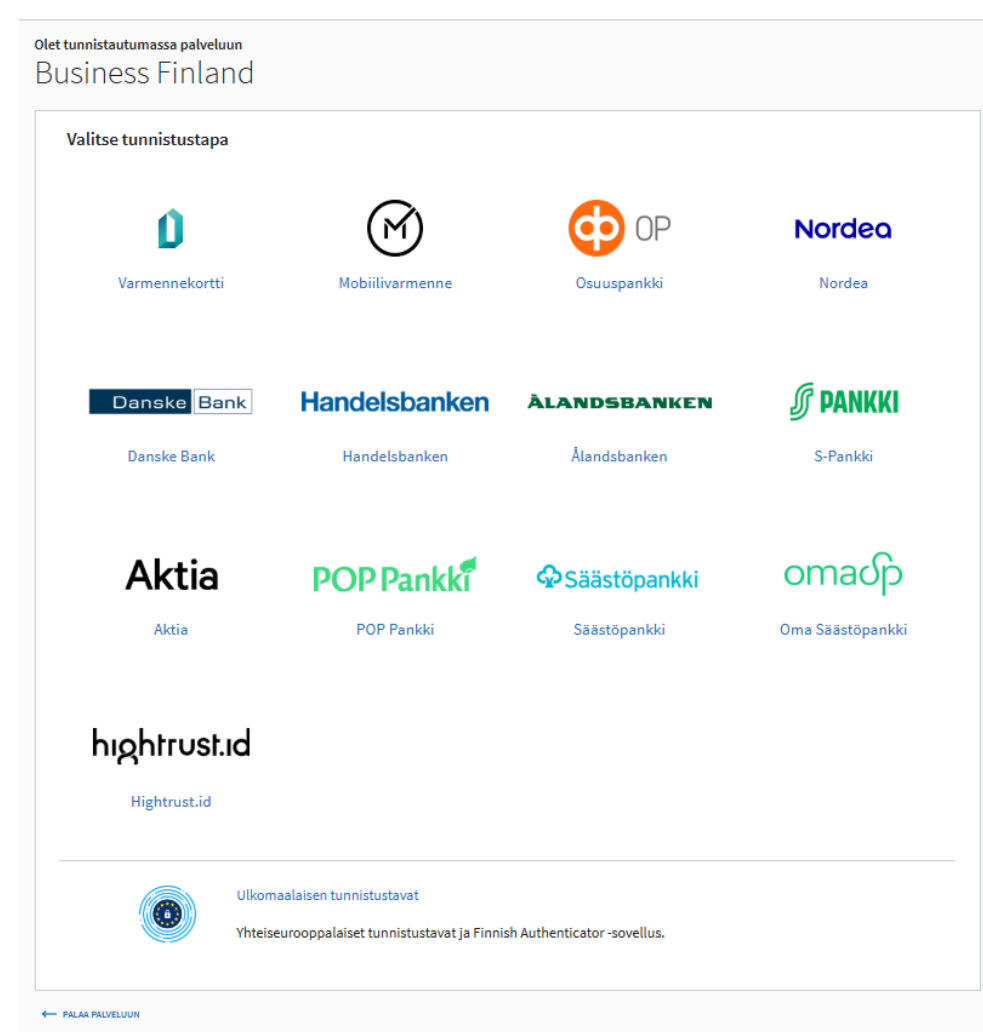

### STEP 2. Luo oma BF-tunnus 1

| BUSINESS<br>FINLAND |                                                                                                    | <u>Fi</u> en sv ∰ [→                                                                                                    | Omat tiedot, sähköpostin vahvistaminen ja<br>salasanan luominen                                                                                                    |
|---------------------|----------------------------------------------------------------------------------------------------|----------------------------------------------------------------------------------------------------|----------------------------------------------------------------------------------------------------|
| I.                  | I I I   J I   J I   J I   J J <p< th=""><th>EI EN SV ⊕ -&gt;<br/>Lisää<br/>salas:<br/>salas:<br/>sa</th><th><ul> <li>Salasanan luominen</li> <li>Etunimi, sukunimi ja hetu tulevat valm<br/>täytettynä vahvan tunnistautumisen<br/>yhteydessä</li> <li>Lisää sähköposti ja vahvista<br/>sähköpostiosoite koodilla. Lisää<br/>puhelinnumero.</li> </ul></th></p<> | EI EN SV ⊕ -><br>Lisää<br>salas:<br>salas:<br>sa | <ul> <li>Salasanan luominen</li> <li>Etunimi, sukunimi ja hetu tulevat valm<br/>täytettynä vahvan tunnistautumisen<br/>yhteydessä</li> <li>Lisää sähköposti ja vahvista<br/>sähköpostiosoite koodilla. Lisää<br/>puhelinnumero.</li> </ul> |
|                     | +358                                                                                                    |                                                                                                    |                                                                                                    |
| <u> </u>            |                                                                                                    |                                                                                                    | <br>Ongelmatilanteissa →                                                                                                    |

'isit Finland

 aminen ja
 3. HUOM. Salasanan pitää sisältää vähintään 16 merkkiä, isoja ja pieniä kirjaimia, erikoismerkkejä ja numeroita. Salasana ei saa sisältää kolmen peräkkäisen merkin sarjoja, jotka löytyvät etunimestäsi, sukunimestäsi tai sähköpostiosoitteestasi. Erikoismerkkejä ei saa olla myöskään peräkkäin.

> Hyväksy tietosuojaseloste ja valitse 'Seuraava'

|         | SALASANA*                                                                                                    |                                                                                                    |                                                                      |       |
|---------|----------------------------------------------------------------------------------------------------|----------------------------------------------------------------------------------------------------|----------------------------------------------------------------------|-------|
|         |                                                                                                    |                                                                                                    |                                                                      |       |
| 3.      | L<br>Salasanan pitää sisältää vähintään 16 m<br>numeroita. Salasana ei saa sisältää kolm<br>etunimestäsi, sukunimestäsi tai sähköpo                                                                                                | erkkiä, isoja ja pieniä kirjaimia, erikoismerki<br>ien peräkkäisen merkin sarjoja, jotka löytyvä<br>ostiosoitteestasi.                                                                             | kejä ja<br>t                                                         |       |
|         | SALASANAN VARMISTUS*                                                                                                    |                                                                                                    |                                                                      |       |
|         |                                                                                                    |                                                                                                    |                                                                      |       |
|         | Tutustu Business Finlan<br>BF-tunnuksen luominen vaatii, että t<br>Henkilötietojen asetuksenmukainen<br>säilyttäminen ovat meille tärkeää. Et<br>Business Finlandin tietosuojaseloste<br>Olen tutustunut Business Finl<br>KESKEYTÄ | din tietosuojaselosteeseer<br>tallennamme tässä esitetyt henkilötiedo<br>(EU 2016/679) käsittely ja luottamuksi<br>nnen hyväksymistä tutustu<br>esseen (2).<br>andin tietosuojaselosteeseen<br>SEU | t.<br>m                                                              |       |
| eissa → | <b>Asiointipalvelun käyttötuki</b><br>Asioinnin tuki<br>+358 29 469 5800                                                                                                    | <b>Käyntiosoite</b><br>Business Finland<br>Porkkalankatu 1 Helsinki                                                                                                    | Saavutettavuusseloste<br>Palaute saavutettavuuo<br>Tietosuojaseloste | desta |

### **STEP 2. Luo oma BF-tunnus 2**

| BUSINESS<br>FINLAND |                                                                                                    | <u>Fi</u> en sv 🌐 [-: |
|---------------------|----------------------------------------------------------------------------------------------------|-----------------------|
|                     | Luo oma BF-tunnus                                                                                                    |                       |
|                     | 1 2 3                                                                                                    |                       |
|                     | Voit liittää nyt BF-tunnuksesi                                                                                                    |                       |
|                     | organisaatioosi                                                                                                    |                       |
|                     | Kun liität BF-tunnuksen organisaatioon, organisaation muut jäsenet saavat automaattisesti<br>liittymispyyntöjäsi.<br>Jos olet vrityksen ensimmäinen jäsen, tunnuksesi liitetään organisaatioon automaattisesti |                       |
| 4.                  | Y-TUNNUS          Hae yrityksesi y-tunnus         Ei valittua organisaatiota         OHITA                                                                                                    |                       |

#### 4. Liitä organisaatio BF-tunnukseesi y-tunnuksella

HUOM! Tämä vaaditaan, mikäli haluat liittyä tai luoda yritys- tai kuraattoritili(i)n DataHubissa.

Mikäli et lisää y-tunnusta, DataHubissa näet vain selailukäyttäjän näkymän, etkä pääse lisäämään tai kuratoimaan tuotteita.

Mikäli y-tunnus on jo liitettynä toiseen BF-tunnukseen\*, toisen käyttäjän tulee ensin hyväksyä käyttäjä tilille BFtunnuksessa. Toiselle käyttäjälle lähtee pyynnöstä sähköpostiviesti ja saat myös sähköpostitse vahvistuksen, kun sinut on hyväksytty tilille (lähettäjä noreply@businessfinland.fi).

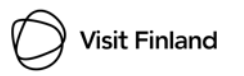

\*BF-tunnus on käytössä muissa Business Finlandin digitaalisissa palveluissa, kuten rahoituksen asiointipalvelussa ja Visit Finlandin STF Hubissa. Lisätietoja: <u>https://www.businessfinland.fi/suomalaisille-asiakkaille/mika-on-bf-tunnus</u>

### STEP 2. Luo oma BF-tunnus – Vaihe 3

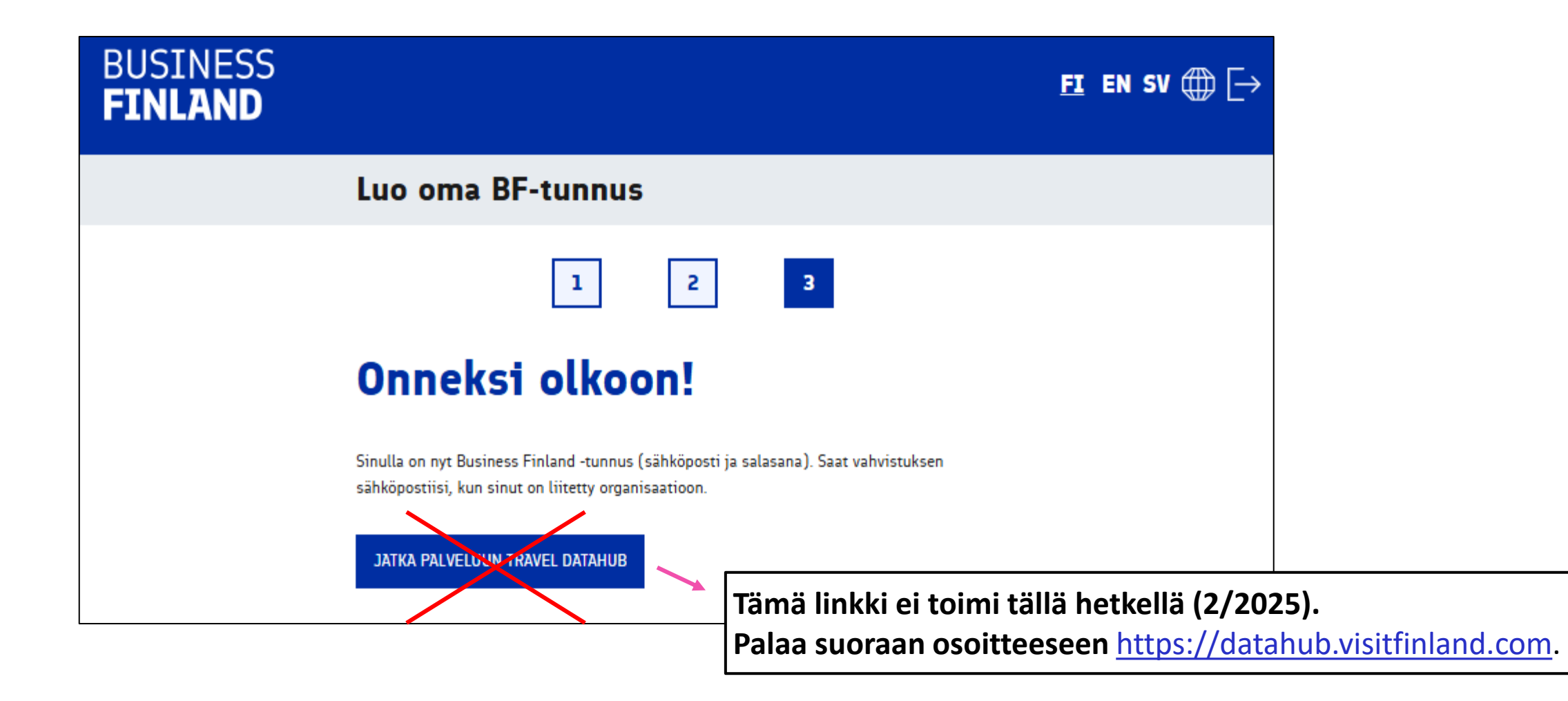

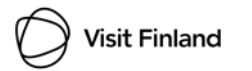

# **STEP 3.** Kirjaudu DataHubiin BF-tunnuksella

Takaisin

5. Siirry takaisin DataHubin etusivulle (<u>https://datahub.visitfinland.com</u>) ja kirjaudu kohdasta *Rekisteröidy tai kirjaudu BFtunnuksella*, kuten ensimmäisessä vaiheessa

6. Kirjaudu BF-tunnukseen liitetyllä sähköpostilla ja salasanalla

HUOM! Kirjautuminen kannattaa tehdä vasta, kun organisaatio on vahvistettu BF-tunnuksessa (<u>s. 16</u>)

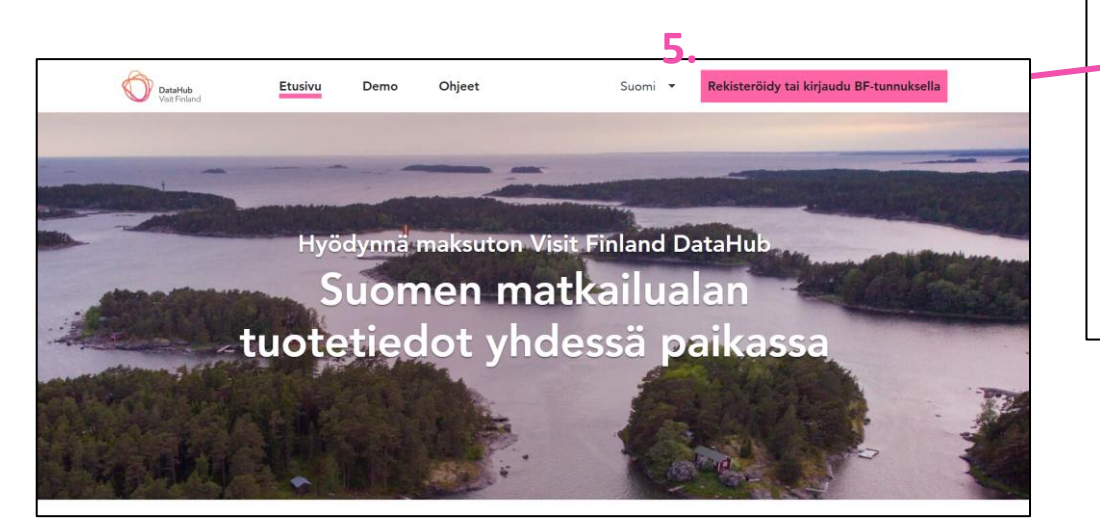

| ND                                                                     |                                                                                                    | <u>Fi</u> en s                   |
|------------------------------------------------------------------------|----------------------------------------------------------------------------------------------------|----------------------------------|
| Kirjaudu Tr                                                            | avel DataHub -palveluun                                                                                                    |                                  |
| iirryt tunnistautumaai<br>nobiilivarmenteella tai<br>valvelun ohjeita. | n <u>Suomi.fi</u> 🛛 -tunnistus palveluun. Voit tunnistautua panl<br>sähköisellä henkilökortilla. Käytä henkilökohtaista tunn | kkitunnuksilla,<br>uksia. Seuraa |
|                                                                        |                                                                                                    |                                  |
| TUNNISTAUDU                                                            |                                                                                                    |                                  |
| TUNNISTAUDU                                                            |                                                                                                    |                                  |
| tunnistaudu                                                            | Tai                                                                                                    |                                  |
| tunnistaudu<br><b>6.</b><br>Käyttäjätunnus:                            | Tai                                                                                                    |                                  |
| TUNNISTAUDU<br>6.<br>KÄYTTÄJÄTUNNUS:<br>SÄHKÖPOST                      | Tai                                                                                                    |                                  |
| TUNNISTAUDU<br>6.<br>KÄYTTÄJÄTUNNUS:<br>SÄHKÖPOST<br>SALASANA:         | Tai<br>TIOSOITE                                                                                                    |                                  |
| TUNNISTAUDU<br>6.<br>KÄYTTÄJÄTUNNUS:<br>SÄHKÖPOST<br>SALASANA:         | Tai<br>TIOSOITE                                                                                                    |                                  |
| TUNNISTAUDU<br>6.<br>KÄYTTÄJÄTUNNUS:<br>SÄHKÖPOST<br>SALASANA:         | Tai<br>TIOSOITE                                                                                                    |                                  |

#### STEP 4. a) DataHub näkymät – yritystili

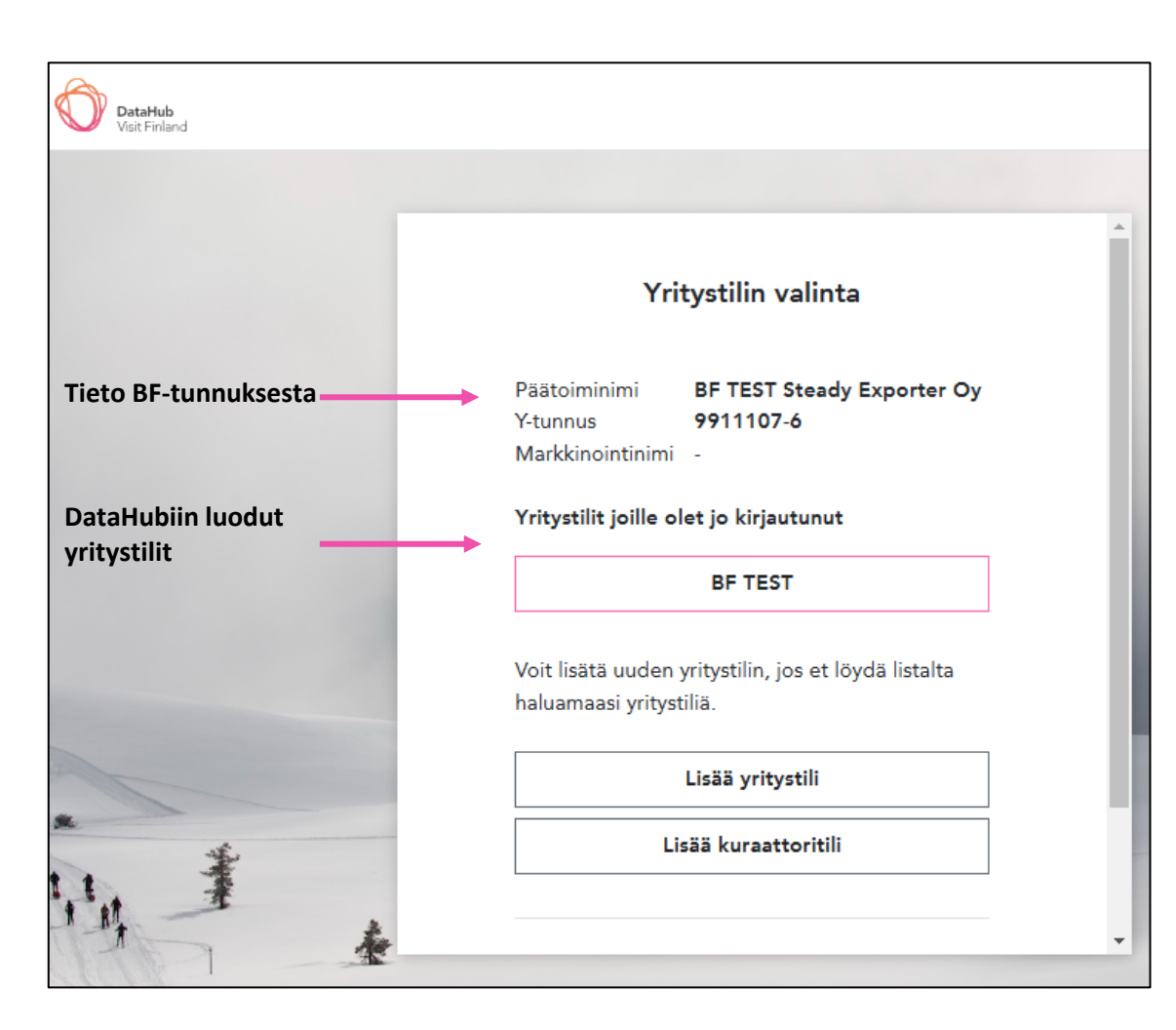

DataHubiin luotu y-tunnuksen mukainen tili pitäisi olla valittavissa *Yritystilin valinta* osiossa.

Mikäli olet liittänyt useamman y-tunnuksen BF-tunnukseesi, organisaatiot näkyvät allekkain tässä näkymässä.

### STEP 4. a) DataHub näkymät – yritystili

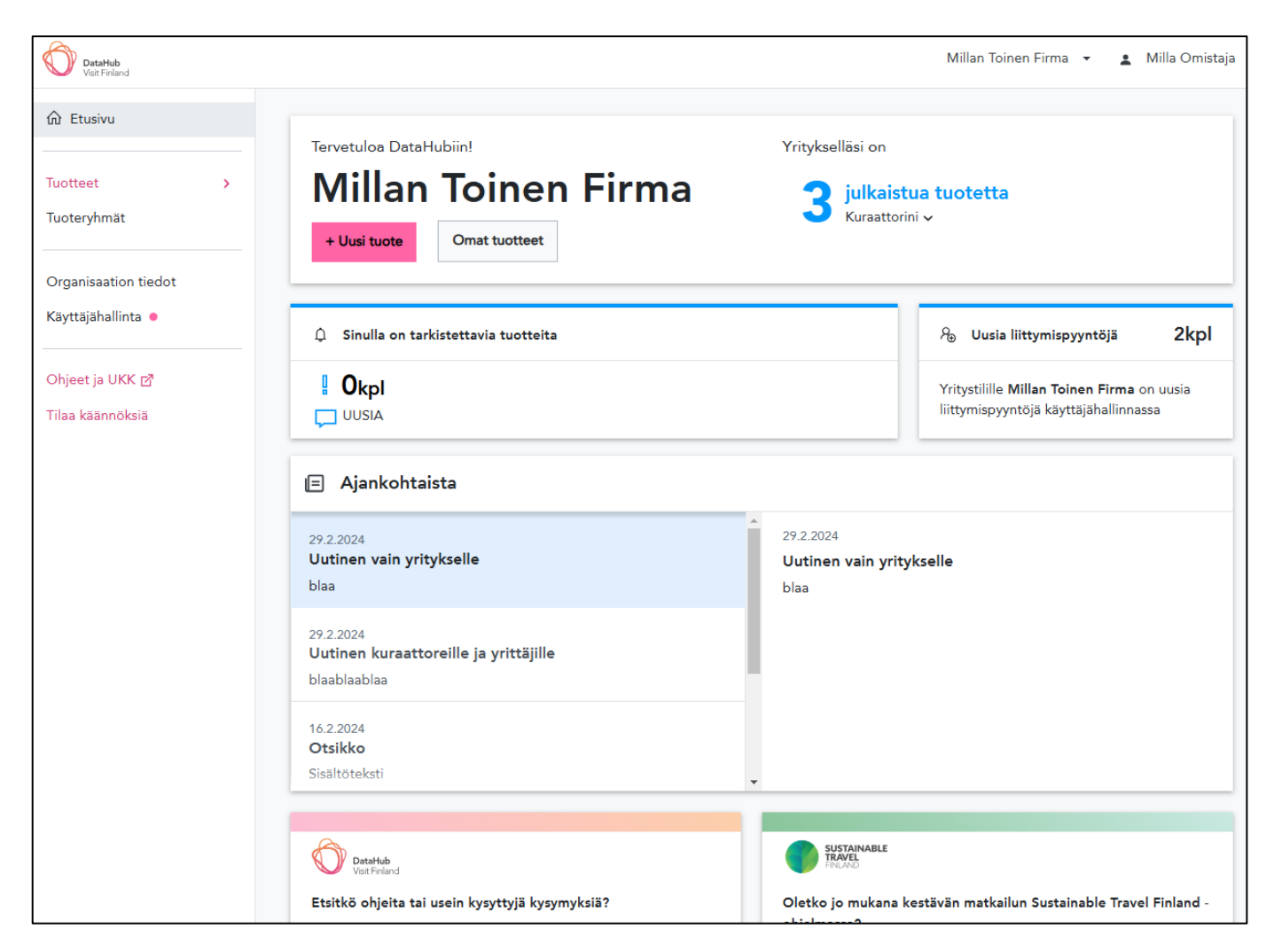

#### Hienoa!

Olet onnistuneesti kirjautunut DataHubiin BF-tunnuksilla <sup>(2)</sup>

# STEP 4. b) DataHub näkymät - selailukäyttäjä

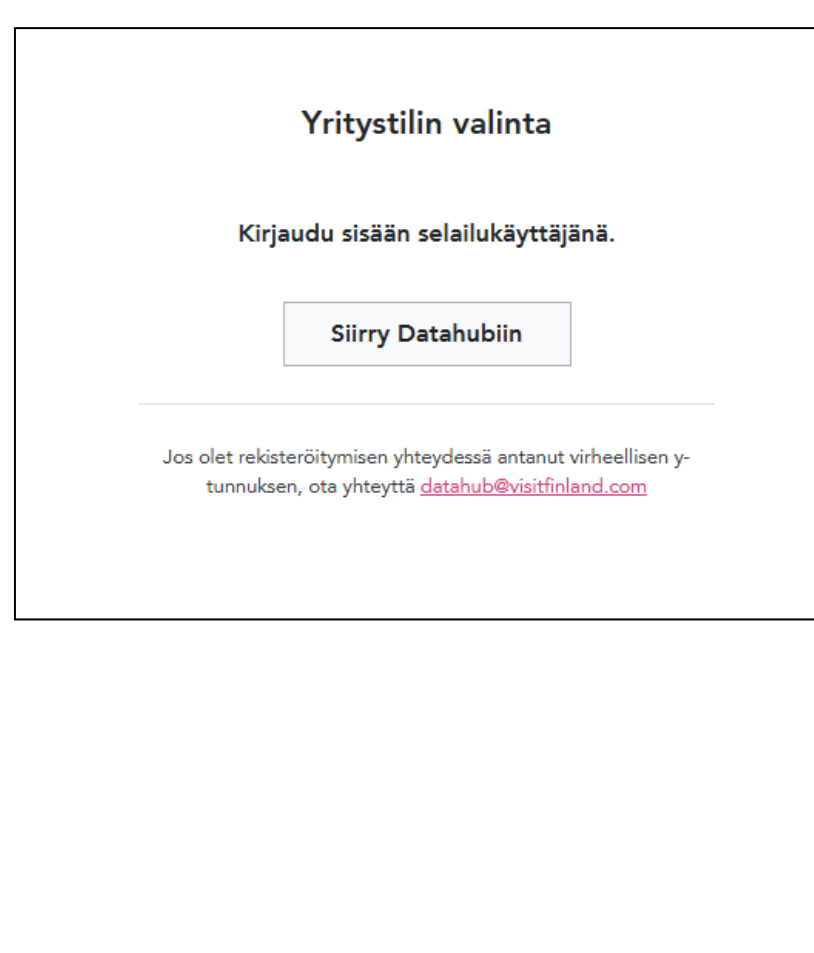

Mikäli liittymispyyntöä ei ole hyväksytty organisaatioon tai ytunnusta ei ole lisätty BF-tunnuksessa, DataHubin etusivu ja tilin valinta näyttää tältä.

| DataHub<br>Visit Finland                                                                             | <b>±</b>                                                                                                    |
|----------------------------------------------------------------------------------------------------|----------------------------------------------------------------------------------------------------|
| 6 Etusivu                                                                                            |                                                                                                    |
| Tuotteet >                                                                                           | Tervetuloa DataHubiin!                                                                                                    |
| Ohjeet ja UKK 团                                                                                      | Olet kirjautunut DataHubiin API-käyttäjänä. API-käyttäjänä löydät<br>vasemmasta navigaatiosta kaikki DataHubissa julkaistut tuotteet.<br>Mikäli haluat hyödyntää DataHubin rajapintaa ja tarvitset siihen<br>vaadittavat oikeudet ja dokumentaatiot, olethan yhteydessä<br>datahub (at) visitfinland.com. |
| Tuotteet alta ei löydy<br>Omat tuotteet –osiota<br>eikä Organisaation tiedot<br>ja Käyttäjähallintaa | Mikäli haluat luoda DataHubiin yritys- tai kuraattoritilin, sinun tulee<br>liittää yrityksesi y-tunnus tunnukseesi BF-tunnuspalvelussa<br>https://id.businessfinland.fi/.                                                                                                    |

# STEP 4. b) DataHub näkymät - selailukäyttäjä

| BUSINESS<br>FINLAND     |            |          |
|-------------------------|------------|----------|
| <u>Käyttäjäprofiili</u> | Organisa   | atiot    |
| Organisaatiot           | Nimi       | Y-tunnus |
| <u>Ilmoitukset</u>      | LISÄÄ UUSI | ]        |

**HUOM!** Mikäli liittymispyyntöön ei reagoida muutaman arkipäivän sisällä tai muu käyttäjä ei löydä omista ilmoituksista liittymispyyntöä, voit olla yhteydessä Asiointipalvelun käyttötukeen +358 29 469 5800

Liittymispyyntö tulee osoitteesta noreply@businessfinland.fi

Tarkastele BF-tunnuksen organisaatiot ja/tai ilmoitukset osiota, onko y-tunnus lisättynä (*Organisaatiot*) tai pyyntö lähetettynä (*Ilmoitukset*)

→ id.businessfinland.fi

| BUSINESS<br>FINLAND                      |                                                  | <u>FI</u> EN SV ∰ [→ |
|------------------------------------------|--------------------------------------------------|----------------------|
| <u>Käyttäjäprofiili</u><br>Organisaatiot | Ilmoitukset<br>Saapuneet (0)                     |                      |
| Ilmoitukset                              | Ilmoitukset                                      | Toiminnot            |
|                                          | Lähetetyt<br>Ilmoitukset                         | Toiminnot            |
|                                          | Olet pyyttänyt liittyä organisaatioon GapPipe Oy | PERUUTA              |
|                                          |                                                  |                      |

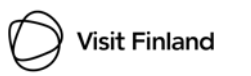

# **STEP 4.** c) DataHub näkymät – selailukäyttäjästä yritystilin käyttäjäksi

| BUSINESS<br>FINLAND     |                            |           |
|-------------------------|----------------------------|-----------|
| <u>Käyttäjäprofiili</u> | Organisaatiot              |           |
| Organisaatiot           | Nimi                       | Y-tunnus  |
| <u>Ilmoitukset</u>      | BF TEST Steady Exporter Oy | 9911107-6 |
|                         | LISÄÄ UUSI                 |           |

Kirjaudu DataHubiin BF-tunnuksilla vasta kun sinut on hyväksytty organisaatioon BF-tunnuksessa.

Saat sähköpostin osoitteesta noreply@businessfinland.fi kun liittymispyyntösi on hyväksytty.

Kun Organisaatio näkyy BF-tunnuksessa, siirry DataHubin etusivulle kirjautumaan (<u>step 3, s. 11</u>)

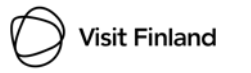

# 2. Käyttäjät, joilla on jo BFtunnus käytössä, mutta ei DataHub-tiliä

→ Hyppää suoraan askeleelle 3

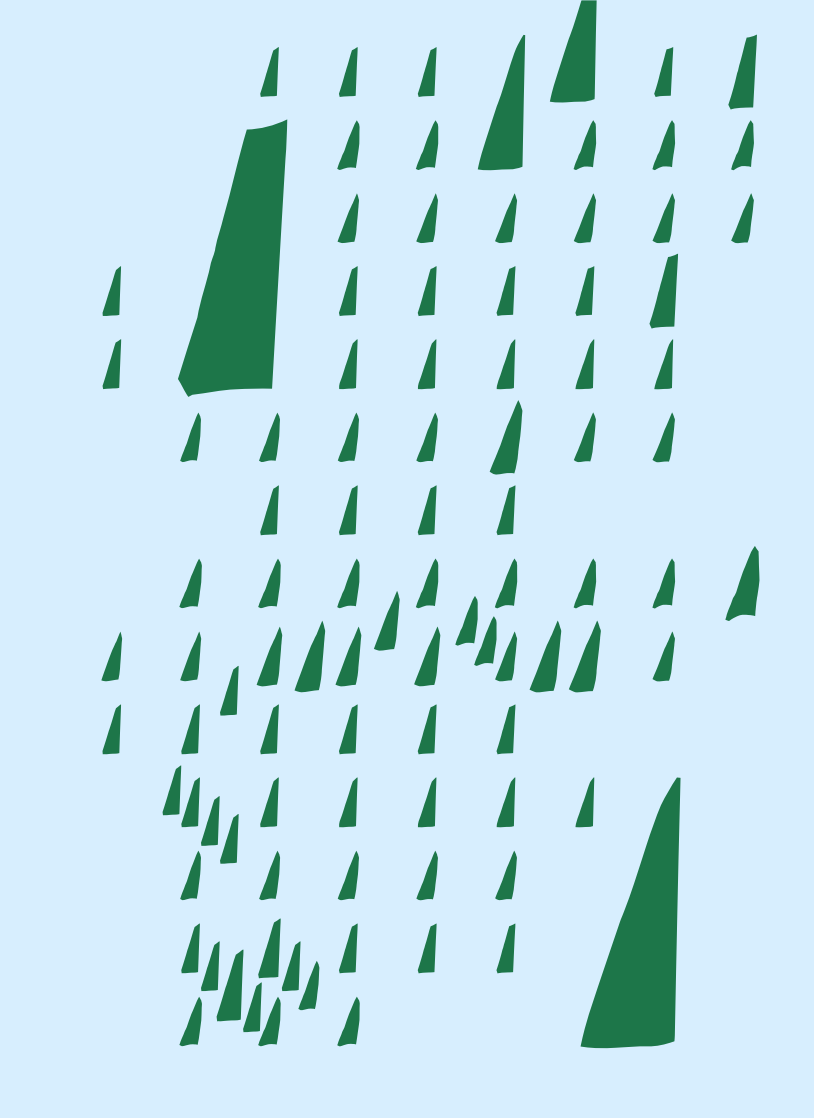

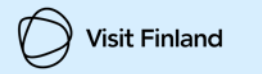

# **STEP 3.** Kirjaudu DataHubiin BF-tunnuksella

Klikkaa DataHubin etusivulta 1. BUSINESS FI EN SV Takaisin (https://datahub.visitfinland.com) **FINLAND** Rekisteröidy tai kirjaudu BF-tunnuksella Kirjaudu Travel DataHub -palveluun 2. Kirjaudu BF-tunnukseen liitetyllä Siirryt tunnistautumaan Suomi.fi 🛛 -tunnistus palveluun. Voit tunnistautua pankkitunnuksilla, sähköpostilla ja salasanalla mobiilivarmenteella tai sähköisellä henkilökortilla. Käytä henkilökohtaista tunnuksia. Seuraa palvelun ohjeita TUNNISTAUDU DataHub ekisteröidy tai kirjaudu BF-tunnuksella Ohieet Suomi Tai 2. Hyödynnä maksuton Visit Finland DataHub **KÄYTTÄJÄTUNNUS:** Suomen matkailualan SÄHKÖPOSTIOSOITE tuotetiedot yhdessä paikassa SALASANA: TUNNISTAUDU

## **STEP 4. DataHub näkymät - Lisää yritystili**

| DataHub<br>Visit Finland |                                                                                                    | Suomi 👻             | <u>Kirjaudu ulos</u> |
|--------------------------|----------------------------------------------------------------------------------------------------|---------------------|----------------------|
|                          | Yritystilin valinta                                                                                                    |                     |                      |
|                          | Päätoiminimi BF TEST<br>Y-tunnus 9911107-6<br>Markkinointinimi -<br>Voit lisätä uuden yritystilin, jos et löydä lista<br>haluamaasi yritystiliä. | alta                |                      |
| _                        | Lisää yritystili<br>Lisää kuraattoritili                                                                                                    |                     | 14                   |
| -                        | Jos olet rekisteröitymisen yhteydessä antanut virhe<br>tunnuksen, ota yhteyttä <u>datahub@visitfinland.</u>                                      | eellisen y-<br>.com |                      |
|                          |                                                                                                    |                     |                      |

Matkailuyritys, joka haluaa lisätä ja hallinnoida omia tuotteittaan valitsee yritystilin.

| Y-tunnus 9911107-6                                                                                                   | Yritystilin lisääminen                                                                                                    |
|----------------------------------------------------------------------------------------------------|----------------------------------------------------------------------------------------------------|
|                                                                                                    | • •<br>Yritystilin tiedot                                                                                                    |
| Yritystilin lisääminen                                                                                               | Yritystilin/yrityksen nimi*                                                                                                  |
| • •                                                                                                    | Krijoita nimi muodossa, jota halust käyttää markkinoinnin yhteydessä. Nimitietoja voi muokata tilin perustamisen<br>jälkeen. |
| BF TEST Steady Exporter Oy                                                                                           | Yrityksen yhteystiedot                                                                                                    |
| 9911107-6                                                                                                    | Puhelinnumero*                                                                                                    |
| Yritystilillä voit lisätä ja muokata yrityksen tuotetietoja ja saada näkyvyyttä eri DataHubin<br>kanavissa           | Sähköposti*                                                                                                    |
|                                                                                                    | Yrityksen osoite                                                                                                    |
| Jatka                                                                                                    | Katuosoite"                                                                                                    |
| Jos olet rekisteröitymisen yhteydessä antanut virheellisen y-tunnuksen, ota yhteyttä <u>datahub@visitfinland.com</u> | Kaupunki*                                                                                                    |
|                                                                                                    | Takaisin Tallenna till                                                                                                    |

*Kuraattoritili* on alueellisille organisaatioille, jotka tarkistavat ja julkaisevat alueensa yritysten tuotteita.

19

### STEP 4. DataHub näkymät – yritystili

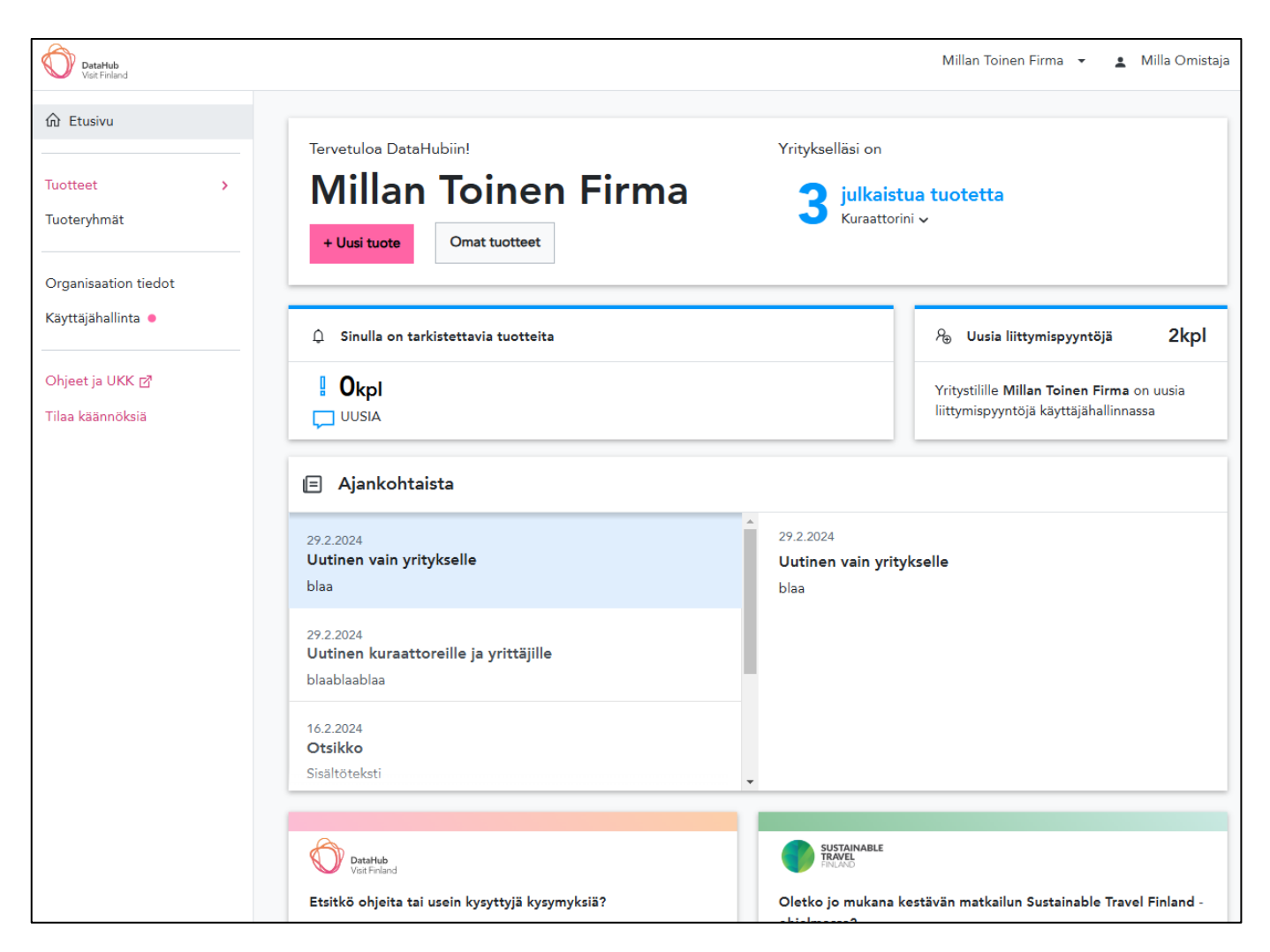

#### Hienoa!

Olet onnistuneesti kirjautunut DataHubiin BF-tunnuksilla ja luonut yritystilit ©

# 3. Uudet käyttäjät, joilla ei ole BF-tunnusta eikä DataHub-tiliä

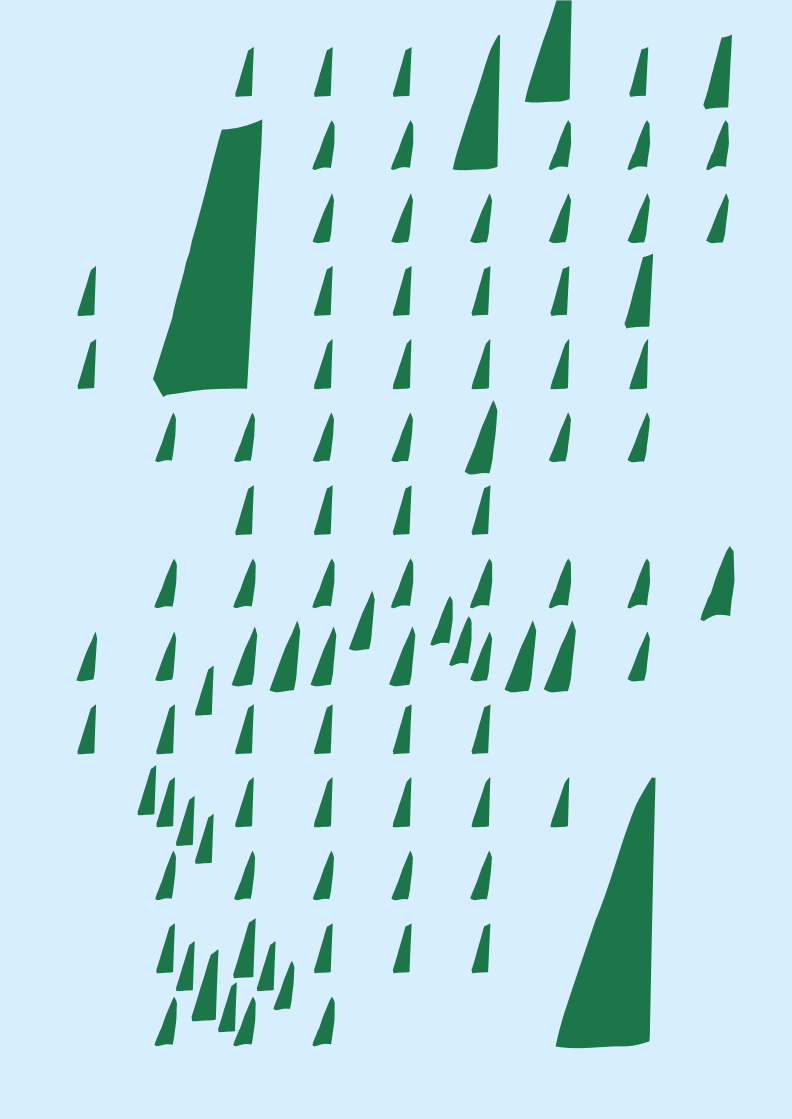

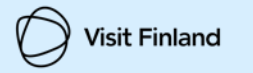

### **STEP 1.** Vahva tunnistautuminen

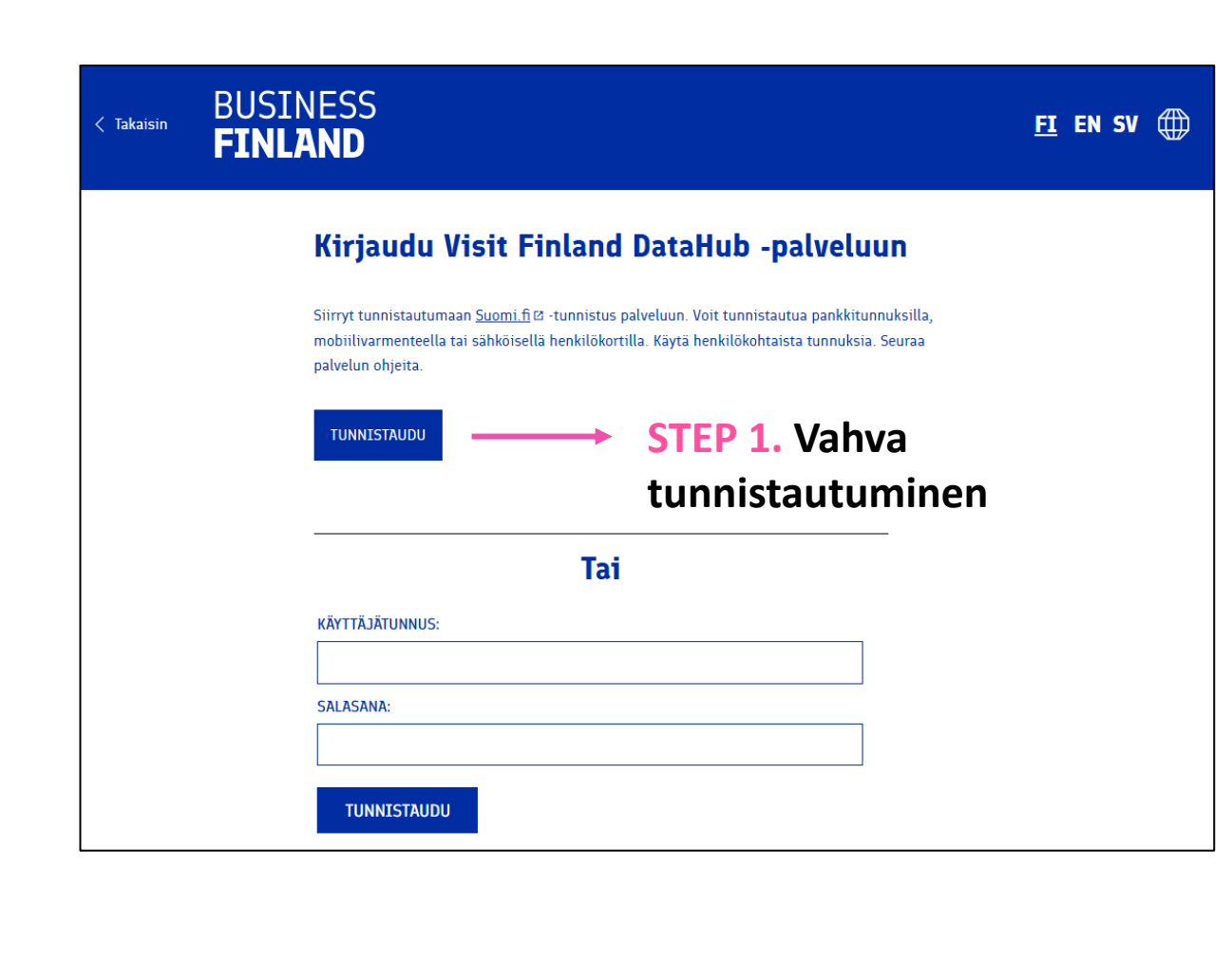

| siness Finland        |                          |              |                  |
|-----------------------|--------------------------|--------------|------------------|
| Valitse tunnistustapa |                          |              |                  |
| Û                     | (M)                      | OP OP        | Nordea           |
| Varmennekortti        | Mobiilivarmenne          | Osuuspankki  | Nordea           |
| Danske Bank           | Handelsbanken            | ÅLANDSBANKEN | <b>S PANKKI</b>  |
| Danske Bank           | Handelsbanken            | Ålandsbanken | S-Pankki         |
| Aktia                 | POP Pankki               | Säästöpankki | omaပဉ            |
| Aktia                 | POP Pankki               | Säästöpankki | Oma Säästöpankki |
| hıghtrust.ıd          |                          |              |                  |
| Hightrust.id          |                          |              |                  |
| Ulko                  | maalaisen tunnistustavat |              |                  |

### STEP 2. Luo oma BF-tunnus 1

Visit Finland

| JSINESS<br>INLAND                                                                                                    | <u>F1</u> EN SV ∰ [→                                                                                             | Omat tiedot, sähköpostin vahvistaminen ja salasanan luominen                                                                                                    | 3. H<br>16 m                                                                          |
|----------------------------------------------------------------------------------------------------|----------------------------------------------------------------------------------------------------|----------------------------------------------------------------------------------------------------|---------------------------------------------------------------------------------------|
| <section-header>  Image: Image: Imag</section-header> | 2.<br>Lisää<br>salasa<br>Val<br>Suomenteri<br>Val<br>Suomenteri<br>Val<br>Suomenteri<br>Val<br>Suomenteri<br>Val | <ol> <li>Etunimi, sukunimi ja hetu tulevat valmiiks<br/>täytettynä vahvan tunnistautumisen<br/>yhteydessä</li> <li>Lisää sähköposti ja vahvista<br/>sähköpostiosoite koodilla. Lisää<br/>puhelinnumero.</li> <li>Sähköpostiosoite (Käyttäjätunnus) ja<br/>ma.</li> <li>Sähköpostiosoitteesi<br/>sahköpostiosoitteesi<br/>suuse</li> <li>SUUSE</li> </ol> | eriko<br><sup>i</sup> sisält<br>jotka<br>tai sä<br>ei saa<br>Hyvä<br>'Seur<br>NA*<br> |
|                                                                                                    |                                                                                                    | Ongelmatilanteissa →                                                                                                    | nin tuki                                                                              |

3. HUOM. Salasanan pitää sisältää vähintään 16 merkkiä, isoja ja pieniä kirjaimia, erikoismerkkejä ja numeroita. Salasana ei saa sisältää kolmen peräkkäisen merkin sarjoja, jotka löytyvät etunimestäsi, sukunimestäsi tai sähköpostiosoitteestasi. Erikoismerkkejä ei saa olla myöskään peräkkäin.

Hyväksy tietosuojaseloste ja valitse 'Seuraava'

| SALASANA*                                                                                                    |                                                                                                    |                                                     |
|----------------------------------------------------------------------------------------------------|----------------------------------------------------------------------------------------------------|-----------------------------------------------------|
|                                                                                                    |                                                                                                    |                                                     |
| Salasanan pitää sisältää vähintään 16 m<br>numeroita. Salasana ei saa sisältää kolm<br>etunimestäsi, sukunimestäsi tai sähköpo                                                               | erkkiä, isoja ja pieniä kirjaimia, erikoismerkk<br>Ien peräkkäisen merkin sarjoja, jotka löytyvät<br>Istiosoitteestasi.                                               | ejä ja                                              |
| SALASANAN VARMISTUS*                                                                                                    |                                                                                                    |                                                     |
|                                                                                                    |                                                                                                    |                                                     |
| BF-tunnuksen luominen vaatii, että ti<br>Henkilötietojen asetuksenmukainen<br>säilyttäminen ovat meille tärkeää. Er<br>Business Finlandin tietosuojaseloste<br>Olen tutustunut Business Finl | tallennamme tässä esitetyt henkilötiedot<br>(EU 2016/679) käsittely ja luottamuksei<br>nnen hyväksymistä tutustu<br><u>reseen</u> 12.<br>andin tietosuojaselosteeseen | i.<br>n                                             |
| KESKEYTÄ                                                                                                    | SEUI                                                                                                    | RAAVA                                               |
| <b>Asiointipalvelun käyttötuki</b><br>Asioinnin tuki                                                                                                    | <b>Käyntiosoite</b><br>Business Finland                                                                                                    | Saavutettavuusseloste<br>Palaute saavutettavuudesta |
| +358 29 469 5800                                                                                                    | Porkkalankatu 1 Helsinki                                                                                                    | Tietosuojaseloste                                   |

### **STEP 2.** Luo oma BF-tunnus 2

| BUSINESS<br>FINLAND |                                                                                                    | <u>Fi</u> en sv 🌐 [-: |
|---------------------|----------------------------------------------------------------------------------------------------|-----------------------|
|                     | Luo oma BF-tunnus                                                                                                    |                       |
|                     | 1 2 3                                                                                                    |                       |
|                     | Voit liittää nyt BF-tunnuksesi<br>organisaatioosi                                                                                                    |                       |
|                     | Kun liität BF-tunnuksen organisaatioon, organisaation muut jäsenet saavat automaattisesti<br>liittymispyyntöjäsi.<br>Jos olet yrityksen ensimmäinen jäsen, tunnuksesi liitetään organisaatioon automaattisesti. |                       |
| 4.                  | Y-TUNNUS<br>Hae yrityksesi y-tunnus<br>Ei valittua organisaatiota<br>OHITA                                                                                                    |                       |

#### 4. Liitä organisaatio BF-tunnukseesi y-tunnuksella

HUOM! Tämä vaaditaan, mikäli haluat liittyä tai luoda yritys- tai kuraattoritili(i)n DataHubissa.

Mikäli et lisää y-tunnusta, DataHubissa näet vain selailukäyttäjän näkymän, etkä pääse lisäämään tai kuratoimaan tuotteita.

Mikäli y-tunnus on jo liitettynä toiseen BF-tunnukseen\*, toisen käyttäjän tulee ensin hyväksyä käyttäjä tilille BFtunnuksessa. Toiselle käyttäjälle lähtee pyynnöstä sähköpostiviesti ja saat myös sähköpostitse vahvistuksen, kun sinut on hyväksytty tilille (lähettäjä noreply@businessfinland.fi).

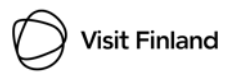

\*BF-tunnus on käytössä muissa Business Finlandin digitaalisissa palveluissa, kuten rahoituksen asiointipalvelussa ja Visit Finlandin STF Hubissa. Lisätietoja: https://www.businessfinland.fi/suomalaisille-asiakkaille/mika-on-bf-tunnus 24

### STEP 2. Luo oma BF-tunnus – Vaihe 3

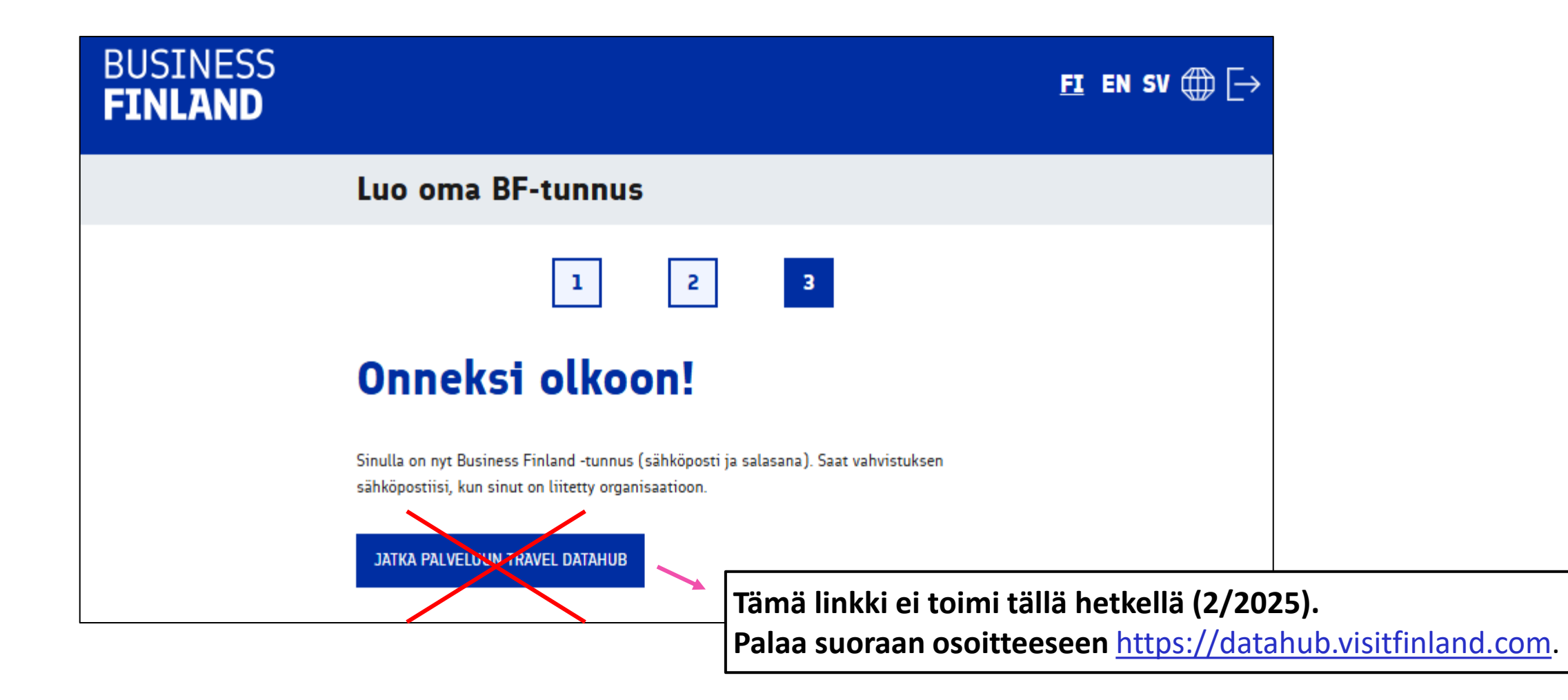

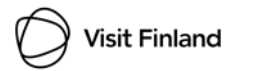

# **STEP 3.** Kirjaudu DataHubiin BF-tunnuksella

Takaisin

5. Siirry takaisin DataHubin etusivulle (<u>https://datahub.visitfinland.com</u>) ja kirjaudu kohdasta *Rekisteröidy tai kirjaudu BFtunnuksella*, kuten ensimmäisessä vaiheessa

6. Kirjaudu BF-tunnukseen liitetyllä sähköpostilla ja salasanalla

HUOM! Kirjautuminen kannattaa tehdä vasta, kun organisaatio on vahvistettu BF-tunnuksessa (<u>s. 16</u>)

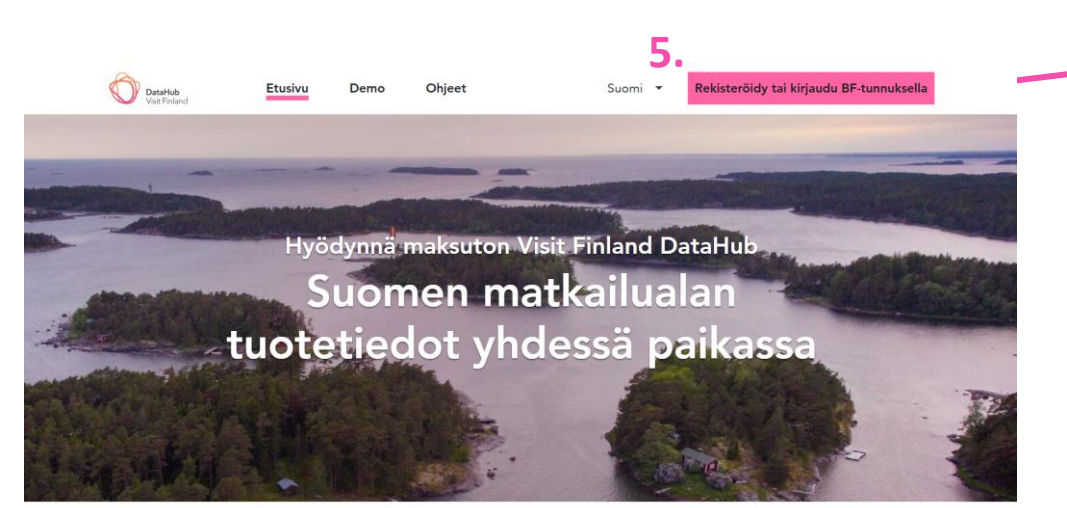

| ISINESS<br>NLAND                                        |                                                  |                                     |                                |                               |                             |                        |                     | FI | EN S | 5 <b>V</b> ( |  |
|---------------------------------------------------------|--------------------------------------------------|-------------------------------------|--------------------------------|-------------------------------|-----------------------------|------------------------|---------------------|----|------|--------------|--|
| Kirjaud                                                 | u Travel                                         | Data                                | Hub -                          | palve                         | luun                        |                        |                     |    |      |              |  |
| Siirryt tunnista<br>mobiilivarment<br>palvelun ohjeit   | utumaan <u>Suomi.</u><br>eella tai sähköis<br>1. | <u>fi</u> ⊠ -tunnis<br>ellä henkilö | stus palveluu<br>ökortilla. Kä | un. Voit tunr<br>ytä henkilök | nistautua p<br>kohtaista tu | ankkituni<br>Innuksia. | nuksilla,<br>Seuraa |    |      |              |  |
|                                                         |                                                  |                                     |                                |                               |                             |                        |                     |    |      |              |  |
| TUNNISTAUC                                              | U                                                |                                     |                                |                               |                             |                        |                     |    |      |              |  |
| TUNNISTAUE                                              | U                                                |                                     |                                |                               |                             |                        | 7                   |    |      |              |  |
| TUNNISTAUE                                              | U                                                | Т                                   | ai                             |                               |                             |                        |                     |    |      |              |  |
| TUNNISTAUE<br>6.<br>Käyttäjätunn                        | U<br>US:                                         | T                                   | ai                             |                               |                             |                        |                     |    |      |              |  |
| TUNNISTAUE<br>6.<br>KÄYTTÄJÄTUNN<br>SÄHKÖI              | u<br>us:<br>POSTIOSC                             | T<br>DITE                           | ai                             |                               |                             |                        |                     |    |      |              |  |
| TUNNISTAUE<br>6.<br>KÄYTTÄJÄTUNN<br>SÄHKÖI<br>SALASANA: | u<br>us:<br>POSTIOSC                             | T<br>DITE                           | ai                             |                               |                             |                        |                     |    |      |              |  |
| TUNNISTAUE<br>6.<br>KÄYTTÄJÄTUNN<br>SÄHKÖI<br>SALASANA: | u<br>us:<br>POSTIOSC                             | T<br>DITE                           | ai                             |                               |                             |                        |                     |    |      |              |  |
| TUNNISTAUE<br>6.<br>KÄYTTÄJÄTUNN<br>SÄLASANA:           |                                                  | T<br>DITE                           | ai                             |                               |                             |                        |                     |    |      |              |  |

# STEP 4. a) DataHub näkymät - Lisää yritystili

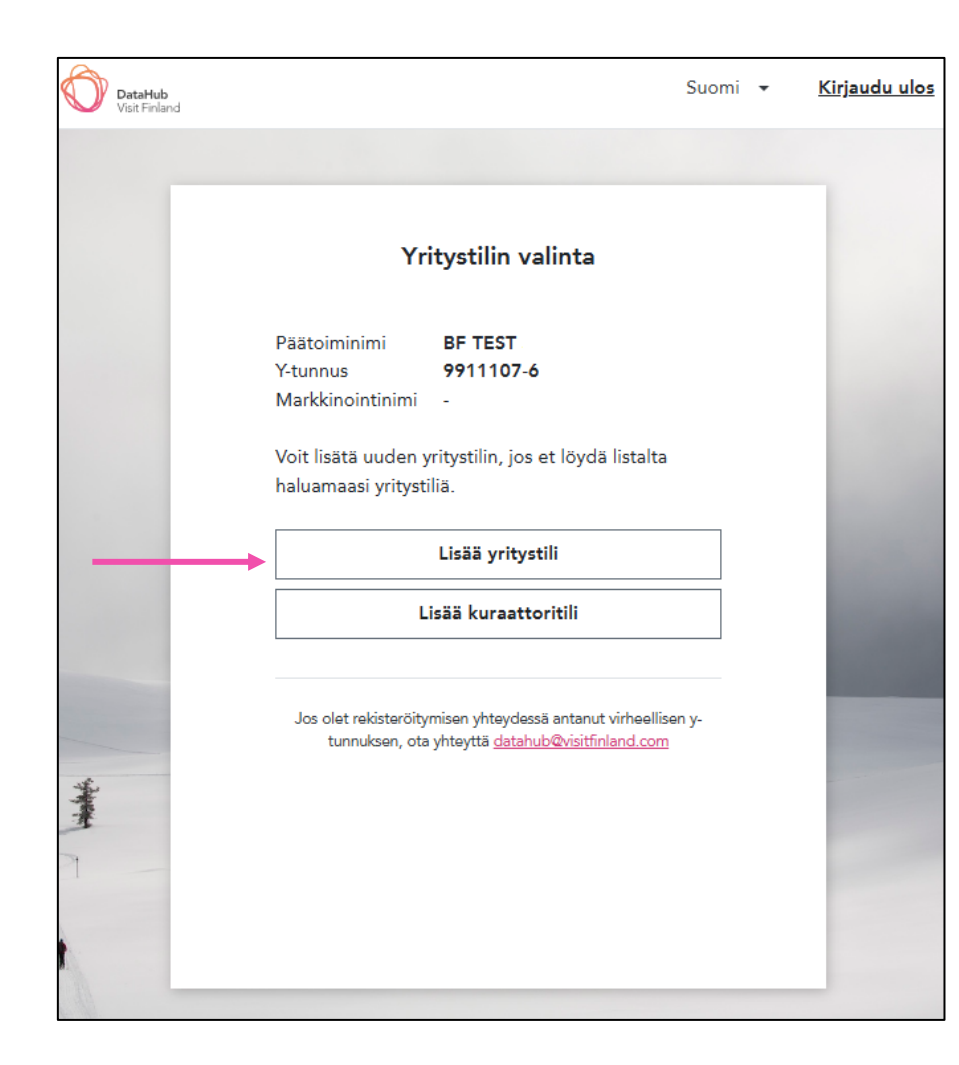

*Matkailuyritys,* joka haluaa lisätä ja hallinnoida omia tuotteittaan valitsee yritystilin.

| Y-tunnus 9911107-6                                                                                                   | Yritystilin lisääminen                                                                                                    |
|----------------------------------------------------------------------------------------------------|----------------------------------------------------------------------------------------------------|
|                                                                                                    | ••                                                                                                    |
|                                                                                                    | Yritystilin tiedot                                                                                                    |
| Yritystilin lisääminen                                                                                               | Yritystilin/yrityksen nimi*                                                                                                |
| • •                                                                                                    | Krijola nimi muodossa, jota haluat käyttää markkinoinnin yhteydessä. Nimitietoja voi muokata tilin panutamisen<br>jälkeen. |
| BE TEST Steady Exporter Ov                                                                                           | Yrityksen yhteystiedot                                                                                                    |
| 9911107-6                                                                                                    | Puhelinnumero*                                                                                                    |
| Yritystilillä voit lisätä ja muokata yrityksen tuotetietoja ja saada näkyvyyttä eri DataHubin<br>kanavissa           | Yrityksen osoite                                                                                                    |
| Jatka                                                                                                    | Katuosoite*                                                                                                    |
| Jos olet rekisteröitymisen yhteydessä antanut virheellisen y-tunnuksen, ota yhteyttä <u>datahub@visitfinland.com</u> | Kaupunki*                                                                                                    |
|                                                                                                    | Takaisin Tallenna tili                                                                                                    |

*Kuraattoritili* on alueellisille organisaatioille, jotka tarkistavat ja julkaisevat alueensa yritysten tuotteita.

# STEP 4. b) DataHub näkymät - selailukäyttäjä

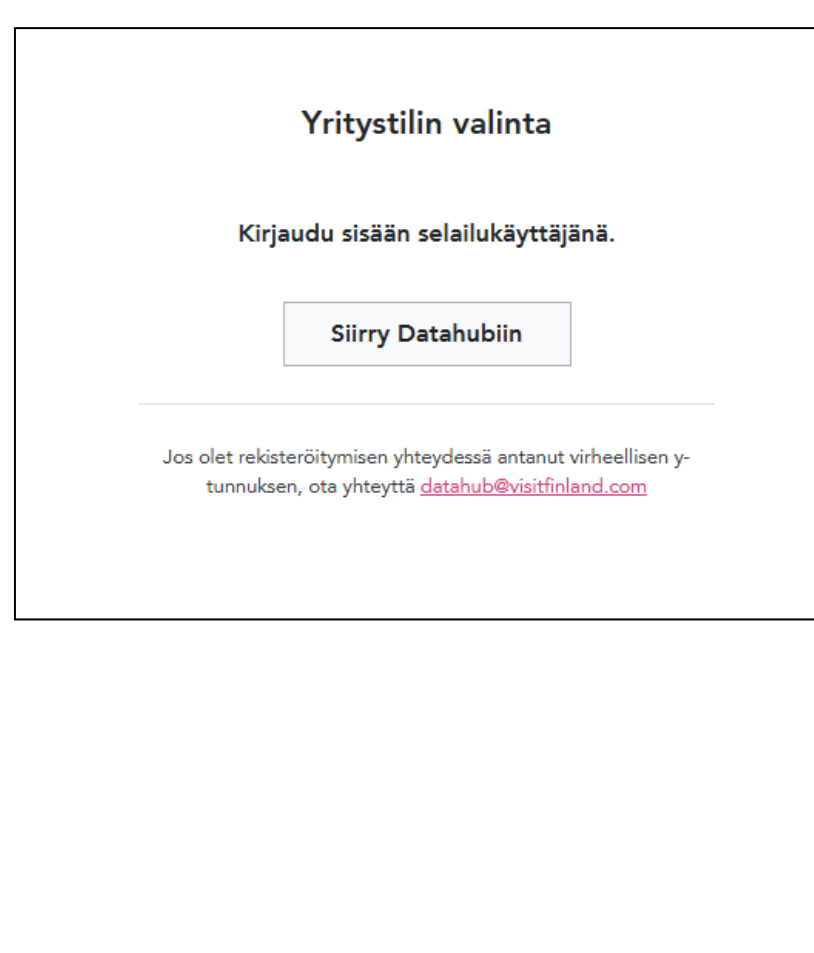

Mikäli liittymispyyntöä ei ole hyväksytty organisaatioon tai ytunnusta ei ole lisätty BF-tunnuksessa, DataHubin etusivu ja tilin valinta näyttää tältä.

| DataHub<br>Visit Finland                                                                             | <b>±</b>                                                                                                    |
|----------------------------------------------------------------------------------------------------|----------------------------------------------------------------------------------------------------|
| 命 Etusivu                                                                                            |                                                                                                    |
| Tuotteet >                                                                                           | Tervetuloa DataHubiin!                                                                                                    |
| Ohjeet ja UKK I                                                                                      | Olet kirjautunut DataHubiin API-käyttäjänä. API-käyttäjänä löydät<br>vasemmasta navigaatiosta kaikki DataHubissa julkaistut tuotteet.<br>Mikäli haluat hyödyntää DataHubin rajapintaa ja tarvitset siihen<br>vaadittavat oikeudet ja dokumentaatiot, olethan yhteydessä<br>datahub (at) visitfinland.com. |
| Tuotteet alta ei löydy<br>Omat tuotteet –osiota<br>eikä Organisaation tiedot<br>ja Käyttäjähallintaa | Mikäli haluat luoda DataHubiin yritys- tai kuraattoritilin, sinun tulee<br>liittää yrityksesi y-tunnus tunnukseesi BF-tunnuspalvelussa<br>https://id.businessfinland.fi/.                                                                                                    |

# STEP 4. b) DataHub näkymät - selailukäyttäjä

| BUSINESS<br>FINLAND     |            |          |
|-------------------------|------------|----------|
| <u>Käyttäjäprofiili</u> | Organisa   | atiot    |
| Organisaatiot           | Nimi       | Y-tunnus |
| <u>Ilmoitukset</u>      |            |          |
|                         | LISĂĂ UUSI | ]        |

**HUOM!** Mikäli liittymispyyntöön ei reagoida muutaman arkipäivän sisällä tai muu käyttäjä ei löydä omista ilmoituksista liittymispyyntöä, voit olla yhteydessä Asiointipalvelun käyttötukeen +358 29 469 5800 Tarkastele BF-tunnuksen organisaatiot ja/tai ilmoitukset osiota, onko y-tunnus lisättynä (*Organisaatiot*) tai pyyntö lähetettynä (*Ilmoitukset*)

→ id.businessfinland.fi

| BUSINESS<br>FINLAND                                            |                                                                              | <u>Fi</u> en sv 🌐 [> |
|----------------------------------------------------------------|------------------------------------------------------------------------------|----------------------|
| <u>Käyttäjäprofiili</u><br><u>Organisaatiot</u><br>Ilmoitukset | Ilmoitukset<br>Saapuneet (0)<br>Ilmoitukset                                  | Toiminnot            |
|                                                                | Lähetetyt<br>Ilmoitukset<br>Olet pyyttänyt liittyä organisaatioon GapPipe Oy | Toiminnot<br>PERUUTA |

# **STEP 4.** c) DataHub näkymät – selailukäyttäjästä yritystilin käyttäjäksi

| BUSINESS<br>FINLAND     |                            |           |
|-------------------------|----------------------------|-----------|
| <u>Käyttäjäprofiili</u> | Organisaatiot              |           |
| Organisaatiot           | Nimi                       | Y-tunnus  |
| <u>Ilmoitukset</u>      | BF TEST Steady Exporter Oy | 9911107-6 |
|                         | LISÄÄ UUSI                 |           |

Kirjaudu DataHubiin BF-tunnuksilla vasta kun sinut on hyväksytty organisaatioon BF-tunnuksessa.

Saat sähköpostin osoitteesta <u>noreply@businessfinland.fi</u> kun liittymispyyntösi on hyväksytty.

Kun Organisaatio näkyy BF-tunnuksessa, siirry DataHubin etusivulle kirjautumaan (<u>step 3, s. 26</u>)

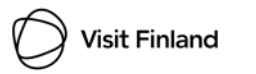

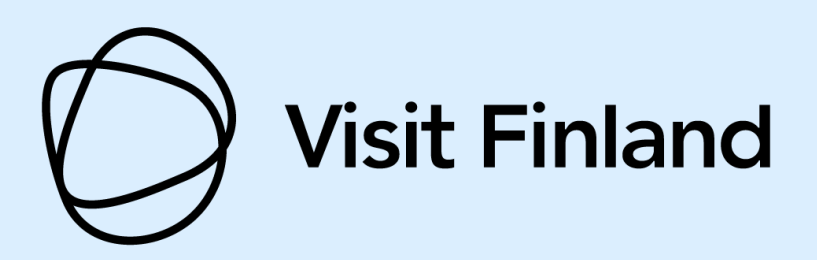

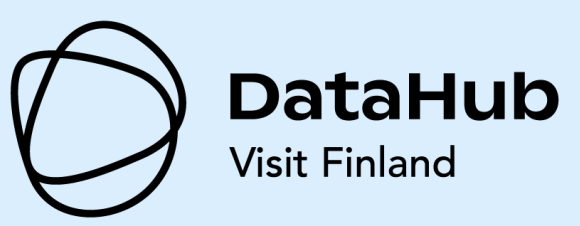

datahub@visitfinland.com